# AMS 美国数学学会浏览器设置指南

AMS 网页访问较慢的原因在于国内防火墙的设置,建议老师更新浏览器(谷歌浏览器/火狐) 浏览器/微软浏览器/360 浏览器均支持,其他浏览器暂不支持)设置,具体操作步骤如下:

### 谷歌浏览器

安装谷歌浏览器,打开链接下载并解压: https://www.jingjingxyk.com/chromium-extension/ReplaceGoogleCDN-v3.zip

- 1. 打开谷歌浏览器, 输入: chrome://extensions/
- 2. 打开"开发者模式"

| – ö ×   |
|---------|
| * * 🖰 i |
|         |
| 开发者模式   |
|         |
|         |
|         |
|         |
|         |
|         |
|         |
|         |
|         |
|         |

3. 选择"加载已解压的扩展程序", 定位到解压文件夹里面的 ReplaceGoogleCDN-v3 文件夹, 选择

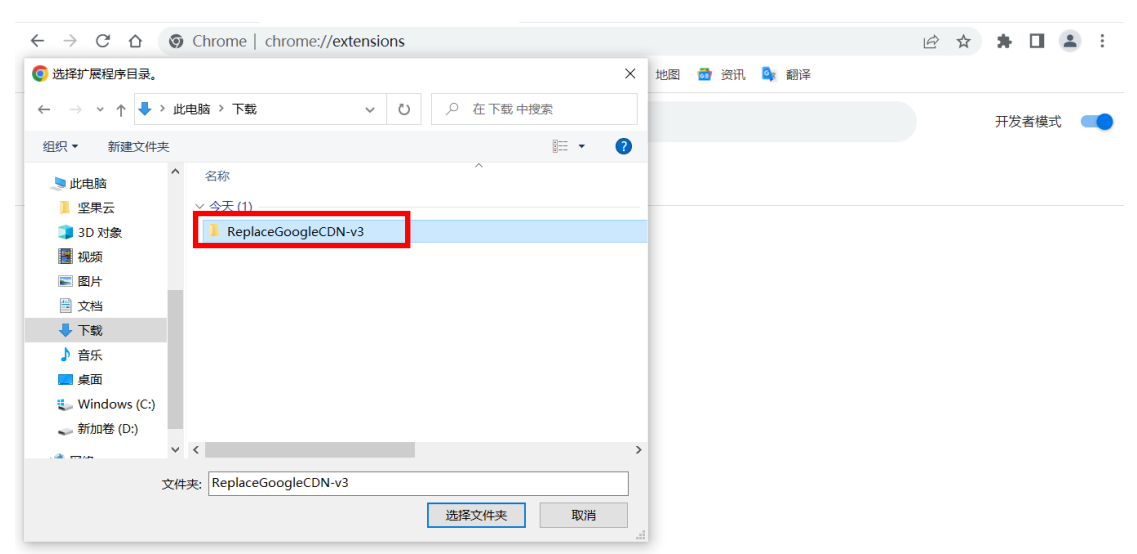

# 4. 关闭"开发者模式"

| ♠ 扩展程序              | × +                                             |   | - 0 ×   |
|---------------------|-------------------------------------------------|---|---------|
| 扩展程序                | ://extensions                                   |   | x * 🖰 : |
| chrome://extensions |                                                 |   |         |
| ☰ 扩展程序              | Q、 搜索扩展程                                        | Ť | 开发者模式   |
| Repl<br>Repl        | ace Google CDN<br>ace Google CDN with USTC CDN. |   |         |
| 详细信息                | 移除 C 📢                                          |   |         |
|                     |                                                 |   |         |
|                     |                                                 |   |         |
|                     |                                                 |   |         |
|                     |                                                 |   |         |
|                     |                                                 |   |         |
|                     |                                                 |   |         |
|                     |                                                 |   |         |
|                     |                                                 |   |         |

### 火狐浏览器

安装火狐浏览器,打开链接:

https://addons.mozilla.org/zh-CN/firefox/addon/google-cdn-replace/

|                                                                                   |                                                                                                    | Extensior                       | i Workshop 🗳 🛛 Developer H  | ub 🖉 Register or Log in |
|-----------------------------------------------------------------------------------|----------------------------------------------------------------------------------------------------|---------------------------------|-----------------------------|-------------------------|
| Firefox Browser<br>ADD-ONS Explore Extensions Them                                | es More v                                                                                                    |                                 | <b>Q</b> Find add-ons       | $\rightarrow$           |
| V                                                                                 | Experimental 💄                                                                                                    | <b>1,053</b><br>Users           | <u>23</u><br><u>Reviews</u> | 4.9 Stars               |
| Replace Google CDN<br>by DeBao.Wu                                                 |                                                                                                    | 5 🔶                             |                             | 21<br>2<br>0            |
| Replace Google CDN with USTC CDN.                                                 | + Add to Firefox                                                                                                    | 1                               |                             | Q                       |
| This add-on is not actively monitored for security by Mozilla. Make sure you true | st it before installing. Learn more                                                                                               |                                 |                             |                         |
| Rate your experience                                                              | About this extension                                                                                                    |                                 |                             |                         |
| How are you enjoying Replace Google CDN?                                          | 将使用了Google CND APIs的网站的这些请求中的CDN地址督换为国内中<br>问法点,你如StackOverflow使用了ajaxgoogleapis.com的CND,该派例<br>等处法》面内小时十日5700、11950年2月74-26-0-6月 | P科大USTC的CDN地址<br>牛将请求中的ajax.goo | Ł,以加速访<br>gleapis.com       |                         |

### 中国教育图书进出口有限公司

| $\leftarrow \rightarrow c$ | <u></u>     | 08          | 루 釣 https://a | ddons. <b>mozilla.org</b> /zł | n-CN/firefox | /addon/goog |              | 2 器 ☆                 |            | <b>4</b> -     | • ≡  |
|----------------------------|-------------|-------------|---------------|-------------------------------|--------------|-------------|--------------|-----------------------|------------|----------------|------|
| □ 火狐官方站点                   | 1 常用网址      |             | 🔽 要添加 Re      | eplace Google CDN 吗?          | 此扩展将可进       | 行下列操作:      |              |                       | □ 其他书签 [   | 移动设备           | 計的书籍 |
| V                          |             |             | 存取您在)<br>详细了解 | 所有网站的数据                       | 添加(A)        | 取消(C)       | 991<br>用户    | <u>7</u><br><u>评价</u> | ★★★<br>4.9 | <b>★★</b><br>星 |      |
| De                         |             |             |               |                               |              |             | <u>5</u> 🔶 📘 |                       |            | 6              |      |
| Re                         | epiace      | GO          | ogie (        |                               |              |             | 4 🕇          |                       |            | 1              |      |
| 作詞                         | 考: jus      | tiava       | ac.           |                               |              |             | 3 🔶 🛛        |                       |            | 0              |      |
| IFI                        |             | gave        |               |                               |              |             | 2 🔶          |                       |            | 0              |      |
| <b>A</b> 1                 | 比附加组件未经 N   | /lozilla 主ā | 时安全审计,安装的     | 前请确认您对其信任。                    | 详细了解         |             | 1 🕇          |                       |            | 0              |      |
| 将 Go                       | ogle CDN 替换 | 为国内镜        | 像             |                               |              | •           |              |                       |            |                |      |
|                            |             |             |               |                               |              |             |              |                       |            |                |      |
| 为您的                        | 的体验打分       |             |               | 其他流行护                         | 展            |             |              |                       |            |                |      |

# 微软浏览器

# 安装 Edge 浏览器, 打开链接:

https://microsoftedge.microsoft.com/addons/detail/replace-google-cdn/cojepngjobmaiajp hkijbdcdjnnjhpjc

| $\leftarrow$ | C 🙃 https:// <b>microsoftedge.microsoft.com</b> /addons/detail/replace-google-cdn |           | A` to t= C                | a 🔒 |
|--------------|-----------------------------------------------------------------------------------|-----------|---------------------------|-----|
|              | Microsoft   Edge 外接程序                                                             | 帮助 🗸 开发人员 | ✓ 所有 Microsoft √ 名,       | *   |
|              | 主页 / 高效工作 / Replace Google CDN                                                    |           |                           |     |
|              | Replace Google CDN           justjavac           ★★★★★★ (16)   10,000+ 个用户   高效工作 |           | <b>获取</b><br>与你的浏览就兼容     |     |
|              | 描述                                                                                |           | 详细信息                      |     |
|              | 将 Google CDN 蓄换为国内的                                                               |           | 1 语言可用                    |     |
|              | 用户评价                                                                              |           | <b>条款</b><br>隐私策略         |     |
|              | 排序方式 最近 > 添加评论                                                                    |           | 开发人员<br>justjavac 中的其他加载项 |     |
|              | /↔ 俗游 ★★★★                                                                        |           | 报告滥用行为                    | -   |

#### 中国教育图书进出口有限公司

| ← C බ https://microsoftedge.microsoft.com/addons/detail/replace-google-cdn/cojepngjobmaiajphk | ijbdcd A 🏠 🗲 🔂 🅘          |
|-----------------------------------------------------------------------------------------------|---------------------------|
| ➡ Microsoft   Edge 外接程序                                                                       | 开发人员 《 所有 Microsoft 》     |
| 主页/高效工作/Replace Google CDN ・读取并更改在所有网站上的所有数据                                                  |                           |
| Replace Google CD 添加扩展 取消                                                                     | 正在检查                      |
| ★★★★★★ (16)   10,000+ 个用户   高效工作                                                              | 与你的浏览器兼容                  |
|                                                                                               |                           |
| 描述                                                                                            |                           |
|                                                                                               | 成本0.9.0<br>已更新 2021年9月10日 |
| 将 Google CDN 蓄换为国内的                                                                           | 1语言可用                     |
|                                                                                               | 条款                        |
| 用户评价                                                                                          | 隐私策略                      |
| 排序方式 最近 > 添加评论                                                                                | 开发人员                      |
|                                                                                               | justjavac 中的其他加载项         |
| (△) 俗海 ★★★★★                                                                                  | 报告滥用行为                    |

## 360 浏览器

安装 360 浏览器, 打开链接下载并解压: https://www.jingjingxyk.com/chromium-extension/ReplaceGoogleCDN-v2.zip

- 1. 打开 360 浏览器, 输入: chrome://extensions/
- 2. 勾选"开发者模式"

| 扩展程序                                                                         | ✔ 开发者模式  |
|------------------------------------------------------------------------------|----------|
| 加载已解压的扩展程序 打包扩展程序                                                            | 立即更新扩展程序 |
| <ul> <li>阅读模式 5.0.1.9</li> <li>浏览新闻、小说、漫画时可进入阅读体验更好的阅读模式</li> <li></li></ul> | ☑ 已启用    |
| □ 在无痕模式下启用 □ 收集各项错误 ☑ 允许在所有网站上运行脚本                                           |          |
| 获取更多扩展程序                                                                     | 键盘快捷锁    |

3. 选择"加载已解压的扩展程序", 定位到解压文件夹里面的 ReplaceGoogleCDN-v2 子文件 夹, 选择

#### 中国教育图书进出口有限公司

| 选择扩展程序目录。                     | ×              |          |
|-------------------------------|----------------|----------|
| → ~ ↑ 🔸 > 此电脑 > 下载 🛛 🗸 🗸 🗸    | ●  夕  在下载  中搜索 |          |
| 织▼ 新建文件夹                      | 8== <b>· ?</b> |          |
| ■此电脑 ▲ 名称                     | ^              | 2 工业未错一  |
| 坚果云 〜 今天 (1)                  |                |          |
| 🧊 3D 对象 🔋 ReplaceGoogleCDN-v2 |                |          |
| 📕 视频                          |                | 立即更新扩展程序 |
| ■ 图片                          |                |          |
| 🗎 文档                          |                | ✓ 已启用 前  |
| ➡ 下载                          |                | _        |
| ♪ 音乐                          |                |          |
| ■ 桌面                          |                |          |
| 🐛 Windows (C:)                |                |          |
| 🥪 新加卷 (D:)                    |                |          |
| × <                           | >              |          |
| 文件夹: ReplaceGoogleCDN-v2      |                |          |
|                               | 洗探文/// 支 取当    | 键盘快捷键    |
|                               | 2017天11天 取用    |          |

4. 关闭"开发者模式"

| 扩展程序                                                                                                    | 日 开发者模式 |
|----------------------------------------------------------------------------------------------------|---------|
| Replace Google CDN       0.10.13         将 Google CDN 營換为国内镜像          収取       开发者例站       Reload (Ctrl+R)         正在无痕壞式下启用       ①       允许在所有网站上运行脚本       ②       允许访问文件网址 | ☑ 己启用   |
| 获取更多扩展程序                                                                                                    |         |

# 如果设置后仍存在问题,请联系学校网络中心检查:是否将 AMS 地址设置为白名单?

| 数据库名称      | 数据库服务器域名                              | 数据库服务器 IP 地址列表 |
|------------|---------------------------------------|----------------|
| MathSciNet | https://mathscinet.ams.org/mathscinet | 207.148.77.202 |
| AMS 电子刊    | https://www.ams.org/epubsearch/       | 207.148.77.202 |
| AMS 电子书    | https://bookstore.ams.org/            | 207.148.77.202 |

在维护过程中如有任何问题,请联系教图公司 AMS 产品经理:任德鑫 010-57933251。 感谢您的理解与支持,谢谢!